# Pasos para crear o recuperar el : **FSA ID**

# Credencial para llenar FAFSA (nombre de usuario y contraseña)

www.fsaid.ed.gov

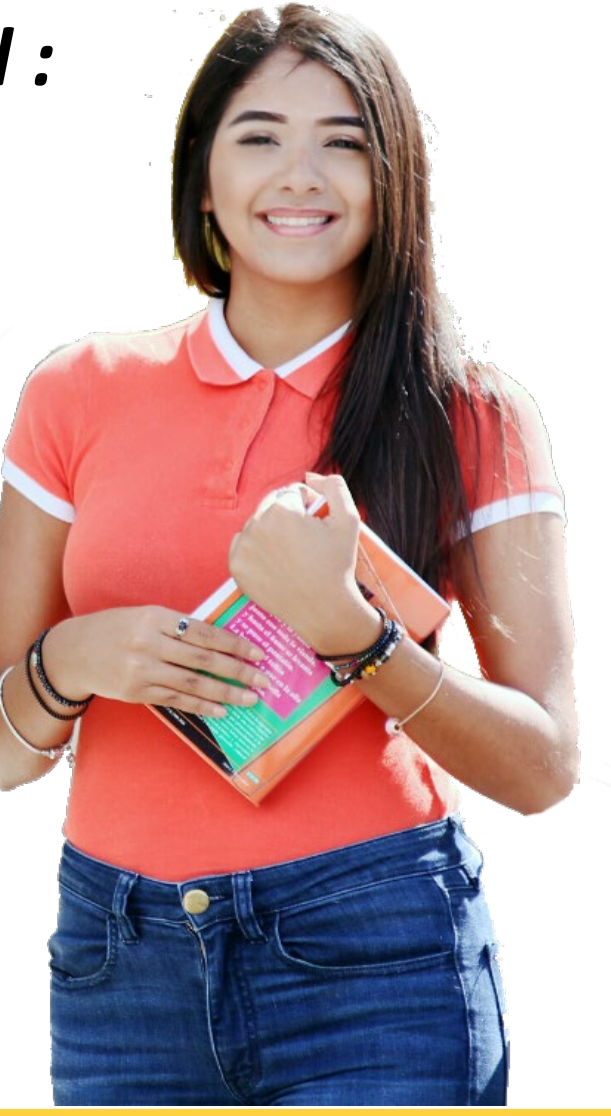

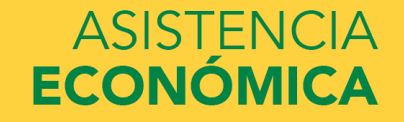

# ¿Cómo crear el FSA ID?

|                                                                                                    |                                                                                                    |                                                                                                    | English   Español                                                                                               | AYUE             |
|----------------------------------------------------------------------------------------------------|----------------------------------------------------------------------------------------------------|----------------------------------------------------------------------------------------------------|----------------------------------------------------------------------------------------------------|------------------|
| Federal Stude                                                                                                    | ntAid PROUD                                                                                        | SPONSOR <i>of</i><br>RICAN MIND⊗                                                                                                    |                                                                                                    | Seleccion        |
|                                                                                                    |                                                                                                    |                                                                                                    |                                                                                                    | el idioma        |
| Crear credencial FSA ID                                                                                                    |                                                                                                    |                                                                                                    |                                                                                                    |                  |
| La credencial FSA ID consiste en u<br>oficina de Ayuda Federal para Est                                                                   | in nombre de usuario y una c<br>audiantes (FSA, por sus siglas e                                   | ontraseña que le permiten a usted acced<br>en inglés) y constituyen su firma jurídic <i>e</i>                                       | ler a los sistemas electrónicos de la<br>amente vinculante.                                                     | a                |
| Solo debe crear una FSA ID utiliza<br>en representación de otra persona                                                                   | ndo sus propios datos person<br>a, aunque sea ésta un familiar                                     | iales y para su propio uso exclusivo. No t<br>r.                                                                                    | tiene autorización para crear una l                                                                             | FSA ID           |
| Tampoco se le permite solicitar a l<br>ID, sin importar los fines que se pe<br>económica federal para estudiante<br>civiles en su contra. | los empleados o agentes de ur<br>ersigan, incluidos, entre otros<br>es. Cualquier falsificación de | na entidad comercial, u otros terceros, q<br>5, la reducción de pagos, la consolidación<br>su identidad ante el Gobierno federal po | ue creen para usted una credencia<br>1 de deudas y la solicitud de ayuda<br>2dría resultar en sanciones penale: | l FSA<br>5 0     |
| Importante: Cuando termine la se<br>evitar que otros usuarios de esta o<br>del navegador ni navegar a otro s                              | sión, seleccione el botón CAN<br>computadora vean esos datos<br>itio web.                          | 'CELAR para borrar sus datos, incluso si i<br>antes de que caduque la sesión, no es su                                              | no ha terminado de crear su FSA I<br>ıficiente simplemente cerrar la ver                                        | D. Paré<br>ntana |
|                                                                                                    |                                                                                                    |                                                                                                    |                                                                                                    |                  |
| Crear credencial FSA ID Ad                                                                                                    | dministrar mi credencial FS/                                                                       | A ID                                                                                                    |                                                                                                    |                  |
|                                                                                                    |                                                                                                    |                                                                                                    |                                                                                                    |                  |
| Cree el nombre de usuari                                                                                                    | o y la contraseña de su cre                                                                        | adencial FSA ID                                                                                                    |                                                                                                    |                  |
|                                                                                                    |                                                                                                    | denetar i SA ID.                                                                                                    |                                                                                                    |                  |
| Nombre de Usuario                                                                                                    |                                                                                                    |                                                                                                    | 0                                                                                                    |                  |
| Nombre de Usuario<br>Contraseña                                                                                                    |                                                                                                    |                                                                                                    | @                                                                                                    |                  |
| Nombre de Usuario<br>Contraseña                                                                                                    | <br>                                                                                               | .etras mayúsculas   √ Letras minúsculas   √ De 8 a 30 caracteres                                                                    | Image: Mostrar texto                                                                                            |                  |
| Contraseña<br>Confirmar Contraseña                                                                                                    | I<br>Números ✓ L                                                                                   | Letras mayúsculas 🖋 Letras minúsculas 🖋 De 8 a 30 caracteres                                                                        | Mostrar texto                                                                                                   |                  |
| Contraseña<br>Confirmar Contraseña                                                                                                    | <br> <br>                                                                                          | Letras mayúsculas 🖋 Letras minúsculas 🖋 De 8 a 30 caracteres                                                                        | Mostrar texto                                                                                                   |                  |
| Contraseña<br>Contraseña                                                                                                    | numeros vi<br>∩<br>Números vi<br>Contener: núm                                                     | Letras mayúsculas v Letras minúsculas v De 8 a 30 caracteres                                                                        | Mostrar texto  CONTINUAR >                                                                                      |                  |
| Confirmar Contraseña<br>Confirmar Contraseña                                                                                              | Contener: núm                                                                                      | Letras maydsculas & Letras mindsculas & De 8 a 30 caracteres                                                                        | CONTINUAR >                                                                                                    |                  |
| Confirmar Contraseña<br>Confirmar Contraseña<br>Contraseña debe o<br>ayúsculas y minúsc                                                   | contener: núm<br>:ulas y caracter                                                                  | Letras maydsculas V Letras mindsculas V De 8 a 30 caracteres<br>leros, letras<br>res especiales                                     | Mostrar texto  CONTINUAR >                                                                                      | ASISTENCI        |

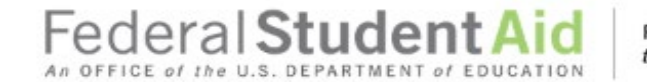

#### Datos personales

Para solicitar una credencial FSA ID, introduzca sus datos abajo y seleccione CONTINUAR.

Entiendo que se me pedirá que certifique la veracidad y exactitud de los datos que proporcione para obtener una credencial FSA ID y que soy la persona a quien corresponden corresponden estos datos. Si no soy la persona a quien corresponden los datos proporcionados, entiendo que no tengo autorización para continuar y que deberé salir del presente formulario ahora. Entiendo que si proporciono información falsa o engañosa, quedaré sujeto a multas, al encarcelamiento por un período de no más de cinco años o ambas penas.

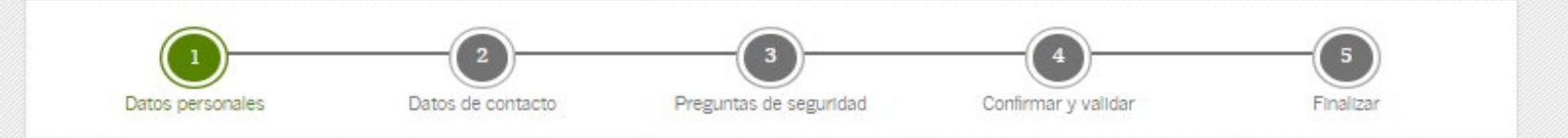

Escriba su nombre completo, fecha de nacimiento y número de Seguro Social tal cual aparecen en su tarjeta de Seguro Social.

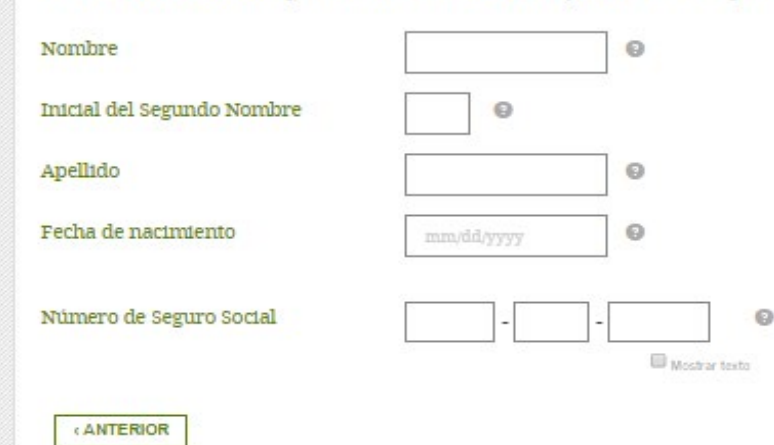

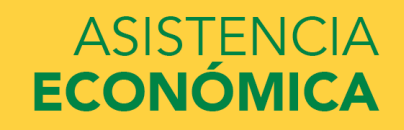

CONTINUAR >

| atos de contacto                           |                                                                                                    |                                                                                                    |                          |           |
|--------------------------------------------|----------------------------------------------------------------------------------------------------|----------------------------------------------------------------------------------------------------|--------------------------|-----------|
| Datos personales                           | 2<br>Datos de contacto                                                                                                    | Breguntas de seguridad                                                                                                    | 4<br>Confirmar y validar | Finalizar |
|                                            |                                                                                                    |                                                                                                    |                          |           |
| irección de Correo Electrónico             |                                                                                                    |                                                                                                    | Θ                        |           |
| onfirmar Dirección de Correo<br>lectrónico |                                                                                                    |                                                                                                    | Θ                        |           |
| rúmero de Teléfono Móvil                   |                                                                                                    | 0                                                                                                    |                          |           |
| onfirmar Número de Teléfono<br>Ióvil       |                                                                                                    | 0                                                                                                    |                          |           |
|                                            | <ul> <li>Me gustaría utiliza<br/>seguros únicos si<br/>contraseña. He lei<br/><u>Política de Privaci</u><br/>uso de mensajes y</li> </ul> | ar mi teléfono para recibir códis<br>olvido mi nombre de usuario o i<br>ído y acepto los <u>Términos</u> y la<br><u>dad</u> . Podrían cobrarse cargos po<br>ódatos. | gos<br>ni @<br>Dr        |           |
| eléfono Secundario                         |                                                                                                    | Θ                                                                                                    |                          |           |
| irección de Correo Postal                  |                                                                                                    |                                                                                                    | Θ                        |           |
|                                            |                                                                                                    |                                                                                                    | 0                        |           |
| tudad, Estado, Código Postal               |                                                                                                    |                                                                                                    |                          |           |

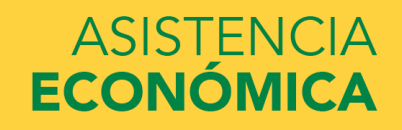

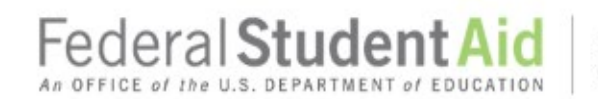

#### Challenge Questions And Answers

Providing challenge questions and answers adds an extra level of security to your FSA ID. If you forget your account information, then you can retrieve it by providing the answers to your challenge questions.

Choose questions and answers that are easy for you to remember but hard for others to guess. You must provide the four required challenge questions and answers below. When you're finished, select CONTINUE.

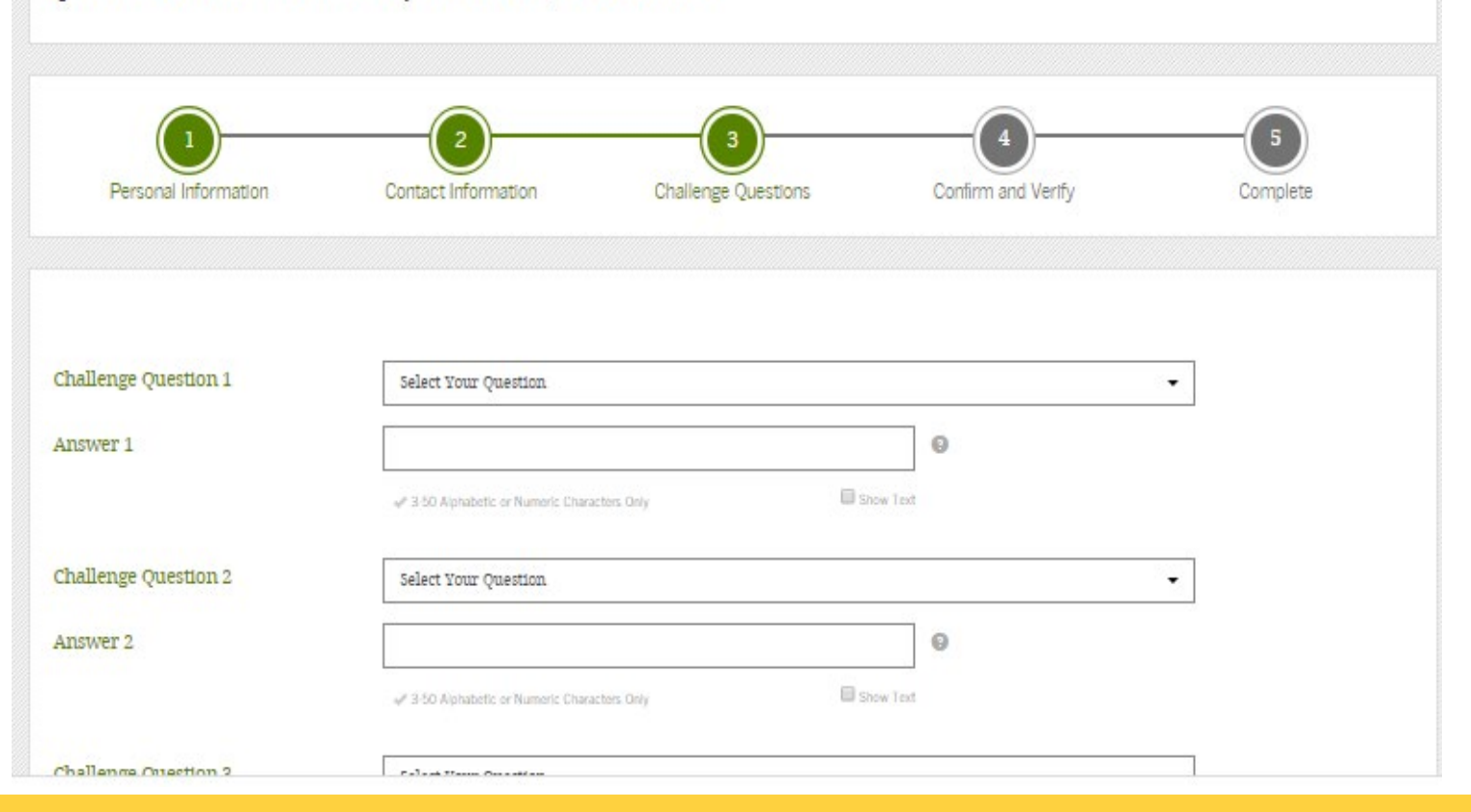

| Endoral Studo                       |                                                                                                    | _      |
|-------------------------------------|----------------------------------------------------------------------------------------------------|--------|
| reuerarstuder                       | ¿Cuál era el nombre de su escuela primaria?                                                                        |        |
| An OFFICE of the U.S. DEPARTMENT (  | ¿Cuál es el apodo del más joven de sus hermanos?                                                                   |        |
|                                     | ¿En qué ciudad nació usted?                                                                                        |        |
|                                     | ¿Quién fue su primer jefe?                                                                                         |        |
| Preguntas y respuestas de           | ¿Cuál fue el nombre de su primera mascota?                                                                         |        |
| riegunitas y respuestas de          | ¿Cuál fue la mascota de su escuela de secundaria (grados 9 a 12)?                                                  |        |
| Estas preguntas y respuestas ofrece | ¿De qué color era su primer automóvil?                                                                             | uede   |
| recuperaria respondiendo a sus pre  | ¿Cuál es el apellido de soltera de su madre?                                                                       |        |
| Conviene escoger preguntas y resp   | ¿Cuál era el nombre de la primera persona a quien besó?                                                            | ra     |
| continuación las cuatro preguntas o | ¿Cuál fue el nombre de su primer maestro o maestra?                                                                | INUAR. |
|                                     | ¿Cuál fue el sitio o lugar donde se realizó el baile de graduación en su último año de secundaria (grados 9 a 12)? |        |
|                                     | ¿Cuál fue la primera película que usted vio en el cine?                                                            |        |
|                                     | ¿Cuál es el nombre de su casa de culto?                                                                            |        |
|                                     | ¿Cuál es el nombre de la calle donde se crió?                                                                      | 5)     |
|                                     | ¿Cuál es el segundo nombre de su padre?                                                                            | 2      |
| Datos personales                    | ¿En qué ciudad se conocieron sus padres?                                                                           | lizar  |
|                                     | ¿Cuál era su apodo durante su nifiez?                                                                              |        |
|                                     | ¿Quién fue su cantante o banda favorita durante la secundaria (grados 9 a 12)?                                     |        |
|                                     | ¿Cuál es el primer nombre de su mejor amigo?                                                                       |        |
|                                     | √                                                                                                    | ·      |
| Pregunta de Seguridad 1             | Elija una pregunta                                                                                                 |        |
|                                     |                                                                                                    |        |
| Respuesta 1                         | Θ                                                                                                    |        |
|                                     |                                                                                                    |        |
|                                     | √ Solo utilizer de 3 a 50 caracteres altabéticos o numéricos                                                       |        |
|                                     |                                                                                                    |        |
| Pregunta de Seguridad 2             | Elija una pregunta 👻                                                                                               |        |
|                                     |                                                                                                    |        |
| Respuesta 2                         | ©                                                                                                    |        |
|                                     | ✓ Solo utilizer de 3 a 50 caracteres altabéticos o numéricos                                                       |        |
|                                     |                                                                                                    |        |
| Dregunta de Seguridad 3             |                                                                                                    |        |
| riegana ao oeganaa o                | rula mie biežana                                                                                                   |        |

### UNIVERSIDAD INTERAMERICANA DE PUERTO RICO 빈

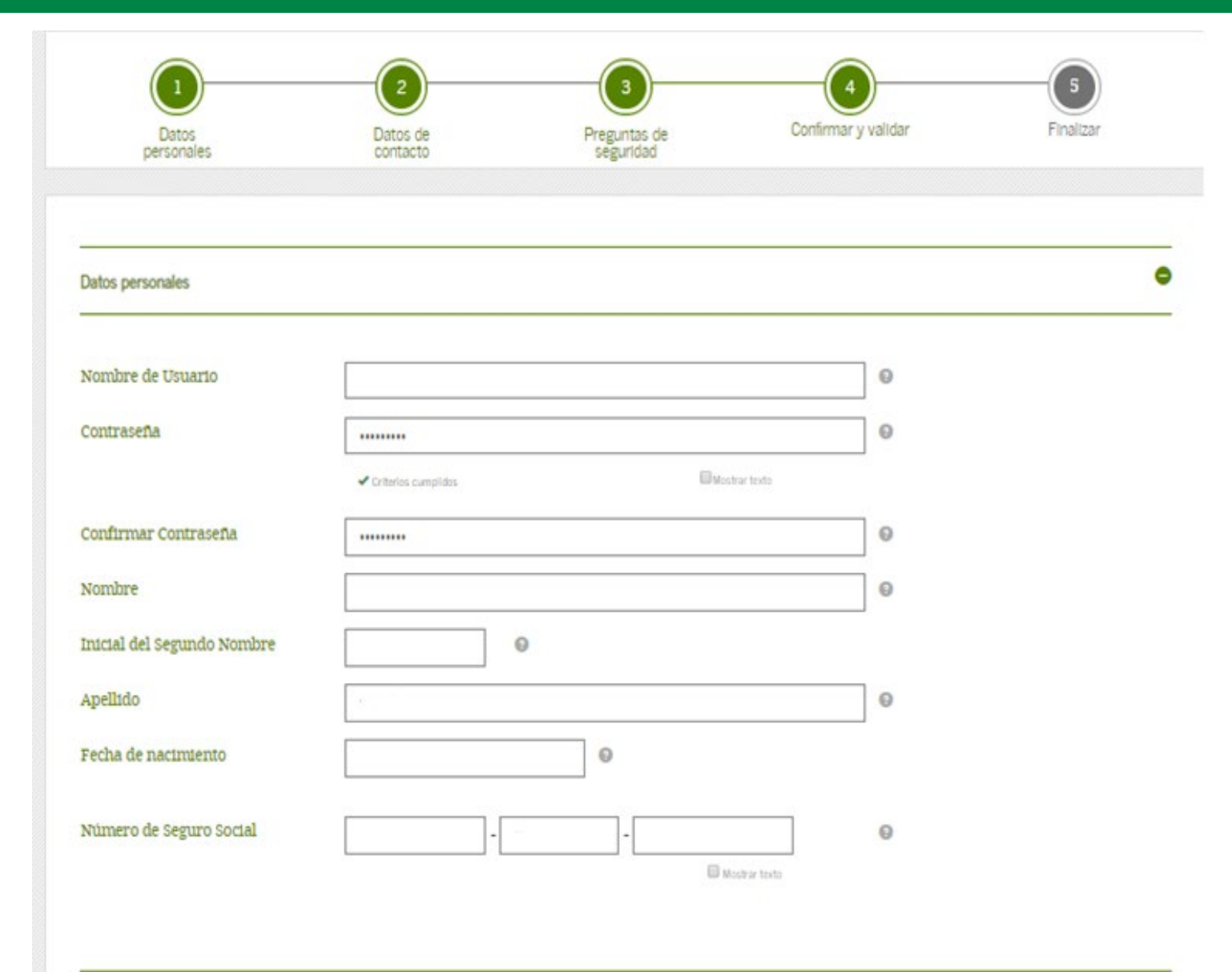

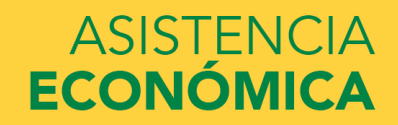

## UNIVERSIDAD INTERAMERICANA DE PUERTO RICO Ů

| Número de Seguro Social                                            | •••                |                      | -               |                          | 0                                         |                               |
|--------------------------------------------------------------------|--------------------|----------------------|-----------------|--------------------------|-------------------------------------------|-------------------------------|
|                                                                    |                    |                      |                 | D Machier texts          |                                           |                               |
|                                                                    |                    |                      |                 |                          |                                           |                               |
|                                                                    |                    |                      |                 |                          |                                           |                               |
| Datos de contacto                                                  |                    |                      |                 |                          |                                           | 0                             |
|                                                                    |                    |                      |                 |                          |                                           |                               |
|                                                                    |                    |                      |                 |                          |                                           |                               |
| Preguntas de seguridad                                             |                    |                      |                 |                          |                                           | 0                             |
|                                                                    |                    |                      |                 |                          |                                           |                               |
|                                                                    |                    |                      |                 |                          |                                           |                               |
| rminos y condiciones                                               |                    |                      |                 |                          |                                           |                               |
|                                                                    |                    |                      |                 |                          |                                           |                               |
|                                                                    | sector 54          |                      |                 |                          |                                           | *                             |
| Lea lo siguiente antes de contir                                   | ULAF.              |                      |                 |                          |                                           | 10                            |
| Al presentar esta solicitud, uste<br>utilizarse para lo siguiente: | ed acepta no compa | rtir con nadie su cr | edencial FSA II | ). La seguridad de s     | u FSA ID es importante porque p           | uede                          |
| firmar electrónicamente doc                                        | umentos de ayuda i | federal para estudi  | antes;          |                          |                                           |                               |
| • acceder a sus registros perso                                    | nales; y           |                      |                 |                          |                                           |                               |
| <ul> <li>crear obligaciones legales vir</li> </ul>                 | aculantes.         |                      |                 |                          |                                           | -                             |
|                                                                    | • •                |                      |                 |                          |                                           |                               |
|                                                                    |                    |                      |                 |                          |                                           |                               |
|                                                                    |                    |                      | W Cat           | tifico que la informació | in anterior es cierta y acepto los termis | Panos y condiciones de taso   |
|                                                                    |                    |                      | 🕫 Cer           | tífico que la informació | in anterior es cierta y acepto los termin | »<br>nos y candiciones de uso |
| ANTERIOR                                                           |                    |                      | R Cer           | tífico que la informació | in anterior es cierta y acepto los términ | nos y condiciones de uso      |

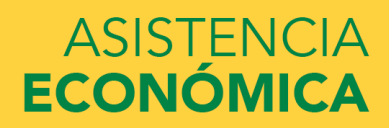

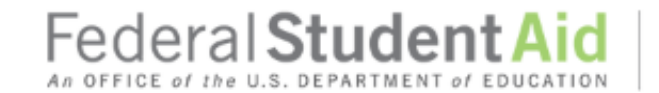

#### Validar su dirección de correo electrónico

Deberá validar su dirección de correo electrónico antes de que pueda crear una credencial FSA ID. Una vez validada la dirección, podrá utilizarla para iniciar sesión y para recuperar su cuenta. Siga las instrucciones a continuación para validar su dirección de correo electrónico.

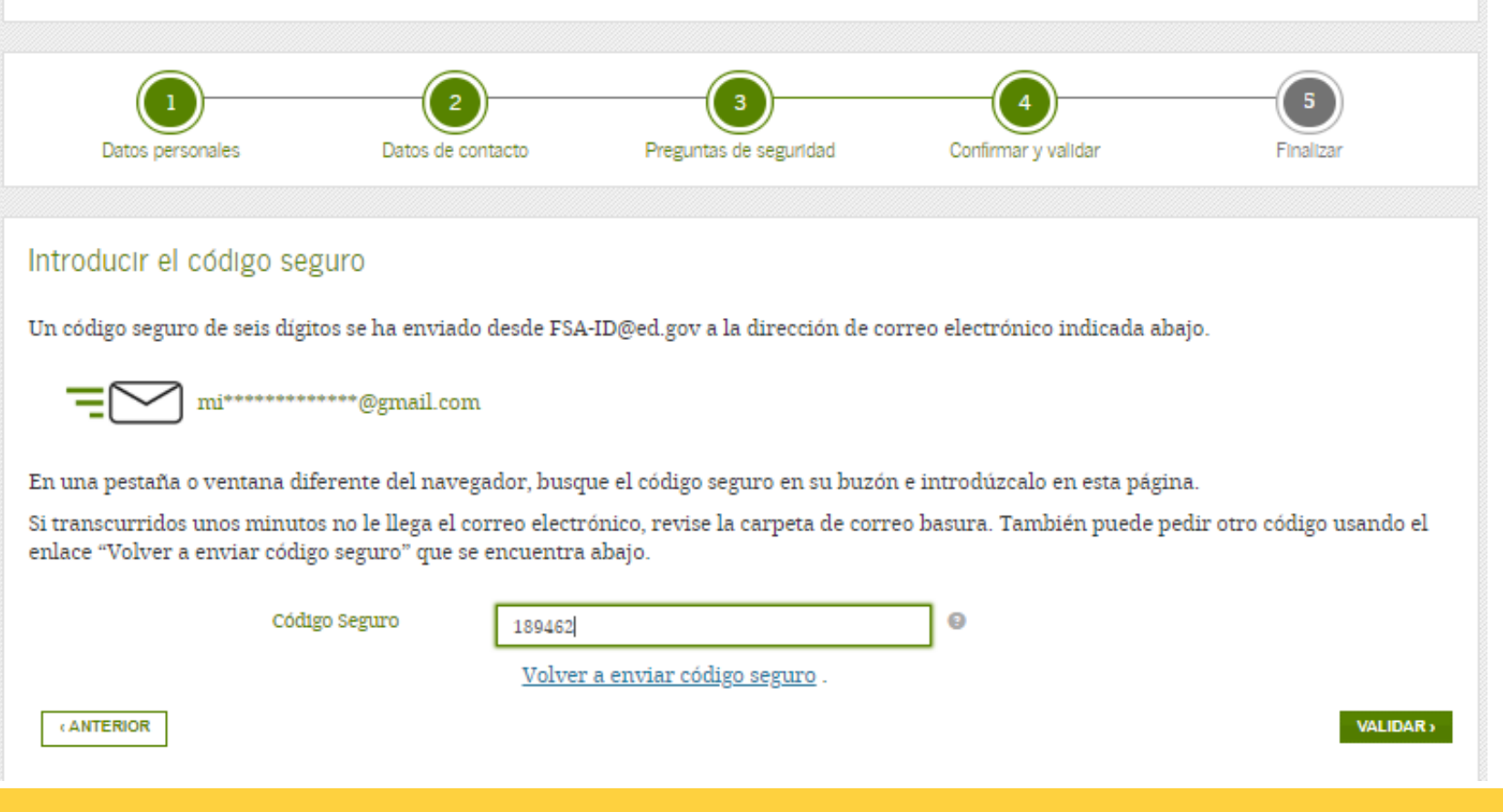

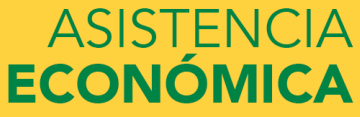

#### Se ha creado su credencial FSA ID

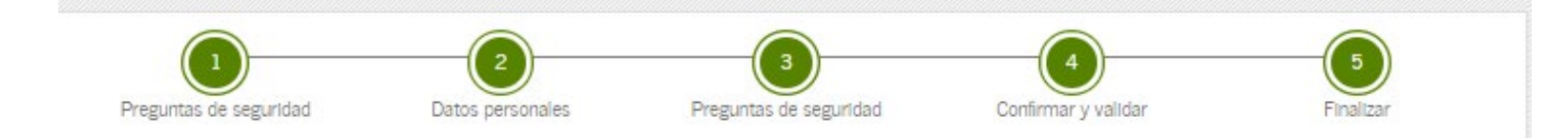

Se ha creado su FSA ID. Podrá utilizar inmediatamente su FSA ID para firmar un formulario FAFSA original (por primera vez), pero nada más (ni siquiera para una FAFSA de renovación). Todas las otras actividades requieren que cotejemos su información con la de la Administración del Seguro Social (*Social Security Administration* o SSA, por sus siglas en inglés) para su verificación. Si verificó su dirección de correo electrónico, recibirá un correo electrónico una vez que la información haya sido cotejada con la de la SSA (de uno a tres días desde la fecha en la que lo solicitó).

Cuando su nombre y apellido, número de Seguro Social y fecha de nacimiento se hayan verificado con la SSA, usted podrá utilizar su FSA ID para acceder a estos sistemas de la oficina de Ayuda Federal para Estudiantes:

#### fafsa.gov:

- Llenar de antemano y de forma automática información del formulario FAFSA de este año si es que presentó un formulario FAFSA el año pasado.
- Hacer correcciones en línea a un formulario FAFSA ya existente.
- Ver o imprimir una copia electrónica de su Informe de Ayuda Estudiantil.

#### Aplicación myStudentAid:

- Firmar en forma digital su formulario FAFSA (o el de su hijo).
- Llenar una FAFSA de renovación.
- Modificar su FSA ID.
- Consultar el historial de ayuda federal para estudiantes a través del servicio myFederalLoans.

#### StudentAid.gov:

- Ver el historial de toda la ayuda federal para estudiantes que ha recibido.
- Buscar la información de contacto de la entidad administradora de sus préstamos.
- Completar el asesoramiento de ingreso.
- Firmar en forma digital un Pagaré Maestro.
- Completar las solicitudes de préstamos PLUS.
- Completar el asesoramiento de salida.

# ¿Cómo recuperar la contraseña del FSA ID?

# Federal Student Aid

PROUD SPONSOR of the AMERICAN MIND®

#### Administrar mi credencial FSA ID

Introduzca su nombre de usuario y su contraseña y luego pulse CONTINUAR para modificar la información asociada a su credencial FSA ID. Si no la tiene, elija la lengüeta «Crear credencial FSA ID».

| Aurini                                                            |                              |
|-------------------------------------------------------------------|------------------------------|
| Introduzca su:                                                    |                              |
| Nombre de usuario, dirección de<br>correo electrónico o número de | 0                            |
| teléfono                                                          | Olvidé ini nombre de usuario |
| Contraseña                                                        | Θ                            |
|                                                                   | <u>Olvidé nú contraseña</u>  |
|                                                                   | CONTINUAR                    |
|                                                                   |                              |

El presente sistema informático es propiedad del Gobierno federal de los EE.UU. y es para el uso exclusivo de usuarios autorizados. El acceso no autorizado incluye, a mero título enunciativo, las siguientes acciones: cualquier acceso realizado por un empleado o agente de una entidad comercial, u otro tercero, que no sea el usuario autorizado, para fines de ventaja comercial o lucro personal (sin importar que esa entidad o tercero le brinde un servicio al usuario autorizado del sistema) y cualquier acceso realizado en la ejecución de un delito (penal o civil) que viola la Constitución o las leyes de los Estados Unidos o de cualquiera de sus Estados integrantes. El uso no autorizado del sistema viola la sección 1030 del Título 18 del Código de EE.UU. y otras leyes pertinentes. Cualquier violación estará sujeta a sanciones civiles y penales. El uso de este sistema constituye el consentimiento para el control y registro de toda actividad realizada en el mismo. Los registros de esta supervisión de actividad podrán entregarse como pruebas a las autoridades del orden público.

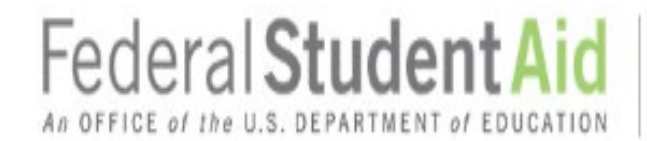

Restablecer su contraseña

Introduzca los siguientes datos y luego seleccione CONTINUAR.

 Nombre de usuario, dirección de correo electrónico o número de teléfono
 Olvidé mi nombre de usuario

 Olvidé mi nombre de usuario
 Elija el mes

 Fecha de nacimiento
 Elija el mes

 Cancelar
 CONTINUAR>

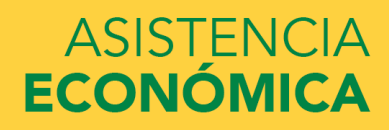

## PUEDE RECUPERAR LA CONTRASEÑA ENVIANDO UN CODIGO SEGURO A EL EMAIL:

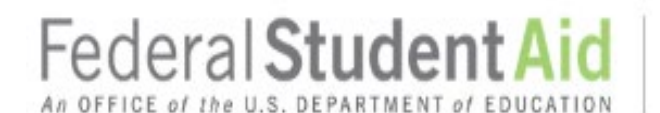

PROUD SPONSOR of the AMERICAN MIND®

## Restablecer su contraseña

Para reestablecer su contraseña, utilice uno de los siguientes métodos.

Nota: Por razones de seguridad, si usted restablece su contraseña utilizando las preguntas de seguridad, no podrá utilizar la nueva contraseña hasta transcurridos treinta minutos.

- Enviar por correo electrónico un código seguro a ka\*\*\*\*\*\*@gmail.com
- Contestar mis preguntas de seguridad

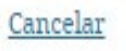

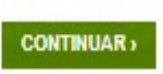

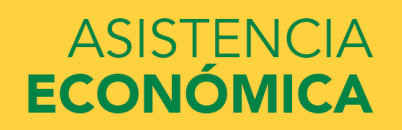

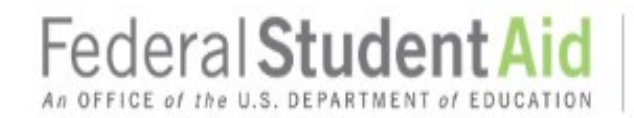

Cómo restablecer su contraseña con su dirección de correo electrónico

#### Introducir el código seguro

Un código seguro de seis dígitos se ha enviado desde FSA-ID@ed.gov a la dirección de correo electrónico indicada abajo.

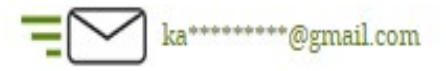

En una pestaña o ventana diferente del navegador, busque el código seguro en su buzón e introdúzcalo en esta página.

Si transcurridos unos minutos no le llega el correo electrónico, revise la carpeta de correo basura. También puede pedir otro código usando el enlace "Volver a enviar código seguro" que se encuentra abajo.

|          | Código Seguro | 0                              |        |
|----------|---------------|--------------------------------|--------|
|          |               | Volver a enviar código seguro. |        |
| Cancelar |               |                                | ENVIAR |
| Re       | vise su em    | ail y busque el código seguro  |        |

# Federal Student Aid

PROUD SPONSOR of the AMERICAN MIND®

### Nueva Contraseña

Introduzca abajo su nueva contraseña. La contraseña no puede contener su nombre, apellido, fecha de nacimiento o número de Seguro Social. No utilice ninguna de las contraseñas utilizadas anteriormente en nuestro sistema. Vuelva a introducir la contraseña para confirmarla y pulse CONTINUAR.

| Nueva Contraseña           |                                                                                          | 0         |
|----------------------------|------------------------------------------------------------------------------------------|-----------|
|                            | 🛹 Números 👒 Letras mayúsculas 👒 Letras minúsculas 🛹 De 8 a 30 caracteres 🛛 Mostrar texto |           |
| Confirmar Nueva Contraseña |                                                                                          | 0         |
|                            | Mestrar text                                                                             |           |
| Cancelar                   |                                                                                          | CONTINUAR |

# Ingrese una nueva contraseña de 8 a 30 caracteres

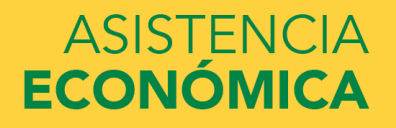

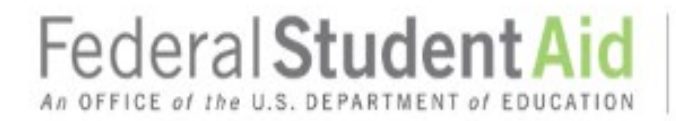

### Se ha restablecido su contraseña

Usted ha logrado restablecer su contraseña.

· Puede iniciar la sesión con su nueva contraseña.

Puede utilizar su FSA ID para acceder a los siguientes sitios web de la oficina de Ayuda Federal para Estudiantes:

- Página de inicio de sesión de la FAFSA
- <u>StudentAid.gov</u>
- Base de datos del Sistema Nacional de Registro de Préstamos Educativos
- <u>El sitio de condonación en defensa del prestatario</u>
- Sistema de Envio de Comentarios de la oficina de Ayuda Federal para Estudiantes
- Administrar mi credencial FSA ID

Inscribase para recibir mensajes de texto para así hacer más fácil el acceso a su cuenta.

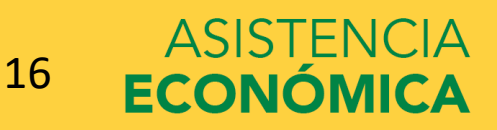

## TAMBIEN PUEDE RECUPERAR LA CONTRASEÑA CONTESTANDO LAS PREGUNTAS DE SEGURIDAD:

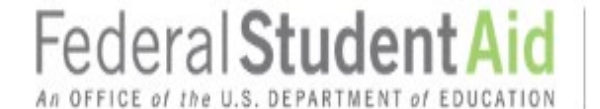

PROUD SPONSOR of the AMERICAN MIND®

## Restablecer su contraseña

Para reestablecer su contraseña, utilice uno de los siguientes métodos.

Nota: Por razones de seguridad, si usted restablece su contraseña utilizando las preguntas de seguridad, no podrá utilizar la nueva contraseña hasta transcurridos treinta minutos.

- Enviar por correo electrónico un código seguro a ka\*\*\*\*\*\*@gmail.com
- Contestar mis preguntas de seguridad

<u>Cancelar</u>

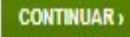

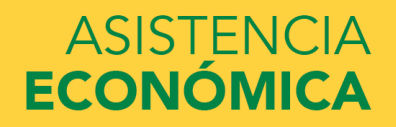

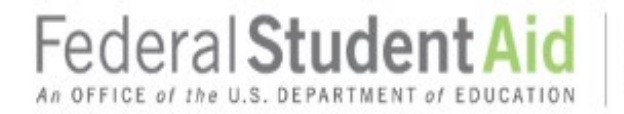

#### Cómo restablecer su contraseña con preguntas de seguridad

Introduzca las respuestas correctas a las preguntas de seguridad y pulse ENVIAR.

Asegúrese de escribir las respuestas tal y como las expresó originalmente. Las respuestas no son sensibles a mayúsculas y minúsculas.

Nota: Por razones de seguridad, si usted restablece su contraseña utilizando las preguntas de seguridad, no podrá utilizar la nueva contraseña hasta transcurridos treinta minutos.

| Pregunta de Seguridad 1: | ¿En qué ciudad nació usted? |
|--------------------------|-----------------------------|
| Respuesta 1              | 0                           |
|                          | Mostrar texto               |
| Pregunta de Seguridad 2: | NOMBRE DE MADRE             |
| Respuesta 2              | 0                           |
|                          | Mostrar texto               |
| <u>Cancelar</u>          | ENVIAR>                     |

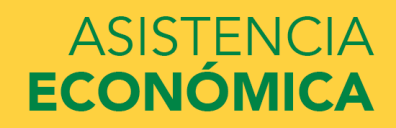

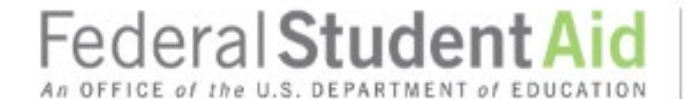

#### Nueva Contraseña

Introduzca abajo su nueva contraseña. La contraseña no puede contener su nombre, apellido, fecha de nacimiento o número de Seguro Social. No utilice ninguna de las contraseñas utilizadas anteriormente en nuestro sistema. Vuelva a introducir la contraseña para confirmarla y pulse CONTINUAR.

| Nueva Contraseña           |                                                                                           | 0         |
|----------------------------|-------------------------------------------------------------------------------------------|-----------|
|                            | 🖌 Números 🖌 Letras mayilsculas 🖌 Letras minisculas 🖌 De 8 a 30 caracteres 🛛 Mostrar texto |           |
| Confirmar Nueva Contraseña |                                                                                           | 0         |
|                            | 🔲 Mostrar texto                                                                           |           |
| Cancelar                   |                                                                                           | CONTINUAR |

# Ingrese una nueva contraseña de 8 a 30 caracteres

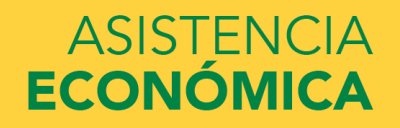

# Federal Student Aid

PROUD SPONSOR of the AMERICAN MIND®

## Se ha restablecido su contraseña

Usted ha logrado restablecer su contraseña.

Puede iniciar la sesión con su nueva contraseña.

Puede utilizar su FSA ID para acceder a los siguientes sitios web de la oficina de Ayuda Federal para Estudiantes:

- Página de inicio de sesión de la FAFSA
- <u>StudentAid.gov</u>
- Base de datos del Sistema Nacional de Registro de Préstamos Educativos
- <u>El sitio de condonación en defensa del prestatario</u>
- Sistema de Envio de Comentarios de la oficina de Ayuda Federal para Estudiantes
- Administrar mi credencial FSA ID

<u>Inscribase para recibir mensajes de texto</u> para así hacer más fácil el acceso a su cuenta.

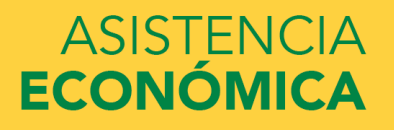

# ¿Cómo recuperar el usuario del FSA ID?

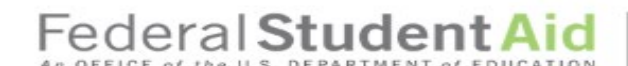

PROUD SPONSOR of the AMERICAN MIND®

#### Administrar mi credencial FSA ID

Introduzca su nombre de usuario y su contraseña y luego pulse CONTINUAR para modificar la información asociada a su credencial FSA ID. Si no la tiene, elija la lengüeta «Crear credencial FSA ID».

| Θ              |
|----------------|
| bre de usuario |
| 0              |
| mi contraseña  |
| ONTINUAR 3     |
|                |

El presente sistema informático es propiedad del Gobierno federal de los EE.UU. y es para el uso exclusivo de usuarios autorizados. El acceso no autorizado incluye, a mero título enunciativo, las siguientes acciones: cualquier acceso realizado por un empleado o agente de una entidad comercial, u otro tercero, que no sea el usuario autorizado, para fines de ventaja comercial o lucro personal (sin importar que esa entidad o tercero le brinde un servicio al usuario autorizado del sistema) y cualquier acceso realizado en la ejecución de un delito (penal o civil) que viola la Constitución o las leyes de los Estados Unidos o de cualquiera de sus Estados integrantes. El uso no autorizado del sistema viola la sección 1030 del Título 18 del Código de EE.UU. y otras leyes pertinentes. Cualquier violación estará sujeta a sanciones civiles y penales. El uso de este sistema constituye el consentimiento para el control y registro de toda actividad realizada en el mismo. Los registros de esta supervisión de actividad podrán entregarse como pruebas a las autoridades del orden público.

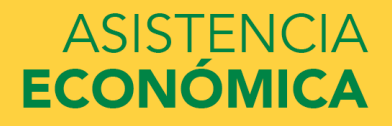

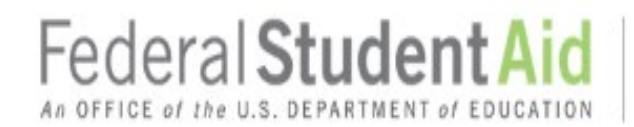

## Recuperar su nombre de usuario

Para recuperar el nombre de usuario, utilice uno de los siguientes métodos:

- Enviarme por correo electrónico un código seguro
- Enviar un mensaje de texto con un código seguro a mi teléfono móvil
- Contestar mis preguntas de seguridad

#### Cancelar

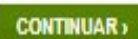

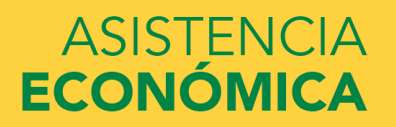

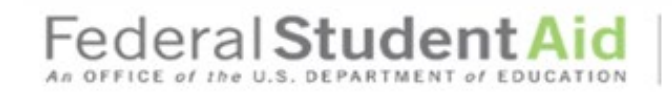

PROUD SPONSOR of the AMERICAN MIND®

#### Recuperar su nombre de usuarlo

Para recuperar el nombre de usuario, utilice uno de los siguientes métodos:

| <ul> <li>Enviarme por correo electrónico un código segu</li> </ul> | ro |
|--------------------------------------------------------------------|----|
|--------------------------------------------------------------------|----|

Puede utilizar su dirección de correo electrónico verificada en vez de su nombre de usuario al iniciar sesión en nuestros sistemas.

Introduzca su dirección de correo electrónico y el mes y día de su nacimiento.

| Dirección de Correo Electrónico |                |                | 0 |
|---------------------------------|----------------|----------------|---|
| Fecha de nacimiento             | Elija el mes 🔹 | Elija el dia 🔹 | 0 |

- Enviar un mensaje de texto con un código seguro a mi teléfono móvil
- Contestar mis preguntas de seguridad

<u>Cancelar</u>

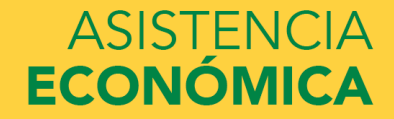

CONTINUAR >

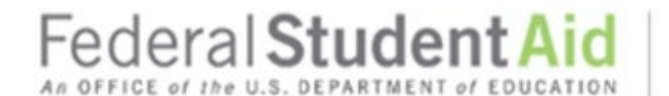

Cómo recuperar su nombre de usuario con correo electrónico

Introducir el código seguro

Un código seguro de seis dígitos se ha enviado desde FSA-ID@ed.gov a la dirección de correo electrónico indicada abajo.

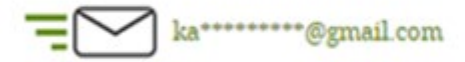

En una pestaña o ventana diferente del navegador, busque el código seguro en su buzón e introdúzcalo en esta página.

Si transcurridos unos minutos no le llega el correo electrónico, revise la carpeta de correo basura. También puede pedir otro código usando el enlace "Volver a enviar código seguro" que se encuentra abajo.

|          | Código Seguro |                               | 0 |         |
|----------|---------------|-------------------------------|---|---------|
|          |               | Volver a enviar código seguro |   |         |
| Cancelar |               |                               |   | ENVIAR) |

![](_page_23_Picture_10.jpeg)

![](_page_24_Picture_1.jpeg)

#### Recuperar su nombre de usuario

A continuación se encuentra su nombre de usuario.

Nota: si tiene una dirección de correo electrónico o un número de teléfono móvil verificados asociados a su FSA ID, puede introducirlos para iniciar sesión, en lugar de su nombre de usuario.

• El nombre de usuario de su FSA ID es:

Puede utilizar su FSA ID para acceder a los siguientes sitios web de la oficina de Ayuda Federal para Estudiantes:

- Página de inicio de sesión de la FAFSA
- <u>StudentAid.gov</u>
- Base de datos del Sistema Nacional de Registro de Préstamos Educativos
- El sitio de condonación en defensa del prestatario
- Sistema de Envío de Comentarios de la oficina de Ayuda Federal para Estudiantes
- Administrar mi credencial FSA ID

Inscribase para recibir mensajes de texto para así hacer más fácil el acceso a su cuenta.

![](_page_24_Picture_15.jpeg)